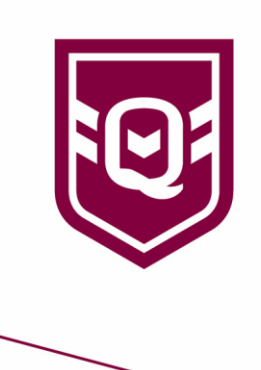

## ACCESSING MYSIDELINE

- Step 1. Visit admin.mysideline.com.au and click Login with NRL Account
- Step 2. Login using your NRL Account or click Sign Up to create an account
- Step 3. Ask your club or association administrator to add you as an admin to your club

## ACCESSING MYSIDELINE MANAGER

Like the process to access the MySideline Admin Platform, administrators can gain access by following the below steps:

Step 1: Visit admin.mysideline.com.au and click Login with NRL Account.

Step 2: Login using your NRL Account or click Sign Up to create an account.

**Step 3:** Once you have created an NRL account, ask your Club or Association administrator to add you as an admin to your Club or Team depending on your role.

Step 4: Once you have access, please visit <u>manager.mysideline.com.au</u> to access each feature.

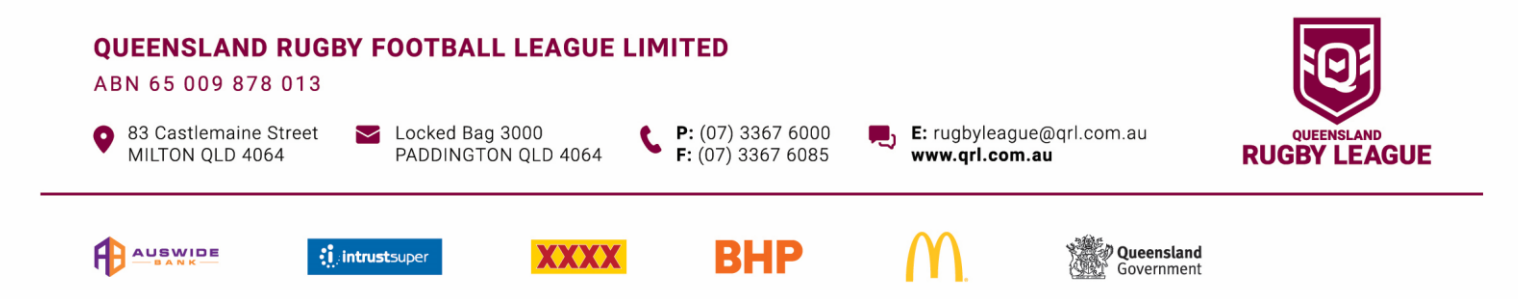